## PULCHRA Pilsētas izaicinājumu platforma – pamācība ekspertiem

Šī ir pamācība platformas lietošanā projekta ekspertiem, kas vēlas reģistrēties platformā sadarbībai ar skolām. Ekspertiem jāaizpilda savas organizācijas profils, īsi aprakstot, kāpēc viņi ir ieinteresēti sadarboties ar skolām. Šajā pamācībā soli pa slim aprakstītas darbības, kas jāveic reģistrējoties.

## 1. Apmeklējiet platform.pulchra-schools.eu

|        |                                                                                                    | SCHOOLS                                                                         | STAKEHOLDERS                                  | PARTNERS                                                                                                    | PROJECTS                                                                                             | SUPPORTING                       | tools 🗸                                                                                   | NEWS                                                                            | DASHBOARD                                                                                |
|--------|----------------------------------------------------------------------------------------------------|---------------------------------------------------------------------------------|-----------------------------------------------|----------------------------------------------------------------------------------------------------|----------------------------------------------------------------------------------------------------|----------------------------------|-------------------------------------------------------------------------------------------|---------------------------------------------------------------------------------|------------------------------------------------------------------------------------------|
| Hom    | ne                                                                                                    |                                                                                 |                                               |                                                                                                    |                                                                                                    |                                  |                                                                                           |                                                                                 |                                                                                          |
|        |                                                                                                    | ,                                                                               | Welcome to PL                                 | JLCHRA Cit                                                                                                    | y Challenge                                                                                          | es Platform                      |                                                                                           |                                                                                 |                                                                                          |
| The Pl | JLCHRA <b>City Challenges</b><br>ting the open-schooling p                                                          | <b>Platform</b> facilita<br>participatory foc                                   | ates the exchange of in<br>us of the project. | formation and ide                                                                                                    | as between schoo                                                                                     | ols, stakeholders a              | nd partners o                                                                             | f the PULCH                                                                     | RA network,                                                                              |
| 於      | Schools<br>More than 50 Europear<br>selected for the 1st year<br>an open call procedure.<br>create its Science Team | n schools have be<br>r of the project a<br>Each School will<br>and its own proj | een Varie<br>fter our s<br>ect. pare<br>their | eholders<br>ous stakeholders a<br>schools. External e<br>inistration, politic<br>nts are willing to l<br>selected City Cha | across Europe sup<br>experts from scier<br>s, business, NGO:<br>nelp schools to ex<br>allenge Theme. | pport<br>nce,<br>s, and<br>plore | Partners<br>Partners of the City Chall<br>schools and s<br>partnerships<br>foster science | he PULCHR4<br>Ilenges. Our I<br>stakeholders<br>in their local<br>e education f | A project coordinate<br>role is to help<br>create<br>communities to<br>for all citizens. |
|        | See the full list of partie                                                                                         | cipating schools                                                                | Full                                          | list of stakeholder                                                                                                    | rs supporting sch                                                                                    | ools                             | See our PUL                                                                               | CHRA partne                                                                     | ers                                                                                      |

2. Lapā atradīsiet informāciju par Izaicinājuma pasākumu dalībniekiem (skolām, ekspertiem, projekta partneriem), skolu projektiem, izglītojošajiem materiāliem, atbalsta rīkiem.

| SCHOOLS           | STAKEHO        | LDERS F      | PARTNERS | PRO.     | JECTS      | SUPPO   | RTING | TOOLS V   |
|-------------------|----------------|--------------|----------|----------|------------|---------|-------|-----------|
|                   |                |              |          |          |            |         |       |           |
| 3. Lai pievienot  | tu savu profil | u:           |          |          |            |         |       |           |
| a) klikšķiniet uz | z "DASHBOA     | RD".         |          |          |            |         |       |           |
|                   | SCHOOLS        | STAKEHOLDERS | PARTNERS | PROJECTS | SUPPORTING | TOOLS 🗸 | NEWS  | DASHBOARD |
| Home              |                |              |          |          |            |         |       |           |

Jūs tiksit novirzīts uz platformas pieteikšanās lapu, kur vienkārši noklikšķiniet uz pogas **Reģistrēties** 

| Username or Email Address                        |        |
|--------------------------------------------------|--------|
| Password                                         | ۲      |
| Δεν είμαι ρομπότ<br>ε CAPTCHA<br>Απάρρητο - Όροι |        |
| Remember Me                                      | Log In |
| Register Lost your password?                     |        |

## b) Atvērsies lapa, kurā vēlreiz spiediet pogu "Reģistrēties"

## Become a part of PULCHRA

We invite experts from science, administration, politics, business, NGOs and parental community to join the PULCHRA network, become member of the schools' Science teams and help schools explore real-life urban problems.

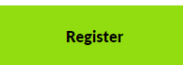

4. Tiks atvērta lapa "Reģistrācija". Aizpildiet nepieciešamo informāciju, kas parādīsies jūsu profilā. Vēlāk varēsiet mainīt vai labot savu profilu. Lūdzu, neizlaidiet nevienu lauku, jo ir ļoti svarīgi, lai profils būtu pilnībā aizpildīts no paša sākuma.

|                                                         | ) |
|---------------------------------------------------------|---|
|                                                         |   |
| enistes For This Cite                                   |   |
| egister For This Site                                   |   |
|                                                         |   |
| Username                                                |   |
|                                                         |   |
|                                                         |   |
| Email                                                   |   |
|                                                         |   |
| Mambar Tuna X                                           |   |
| Education Community                                     | ) |
|                                                         | ] |
| Title *                                                 |   |
| Mr. 🗸                                                   |   |
| First Name *                                            |   |
|                                                         |   |
|                                                         |   |
| Last Name *                                             |   |
|                                                         |   |
|                                                         |   |
| Organization *                                          |   |
|                                                         |   |
| How you see your role in PULCHRA *                      |   |
| <ul> <li>Support project as mentor/expert</li> </ul>    |   |
| Accept visits from schools                              |   |
| Provide data / material / equipment for school projects |   |
| Follow the projects                                     |   |
| Other                                                   |   |

<u>Pēc reģistrācijas jums tiks nosūtīts apstiprinājuma e-pasts ar saiti paroles iestatīšanai. Jūsu</u> <u>reģistrācija ir jāapstiprina jūsu valsts attiecīgajam partnerim, pirms varat pieteikties. Tas ir</u> <u>pilnīgi normāli, ja redzat tālāk norādīto, līdz atbildīgais partneris aktivizē jūsu kontu.</u>

| User is not activated yet.                                                   |  |  |  |  |  |
|------------------------------------------------------------------------------|--|--|--|--|--|
| Username or Email Address                                                    |  |  |  |  |  |
| Password                                                                     |  |  |  |  |  |
|                                                                              |  |  |  |  |  |
| Δεν είμαι ρομπότ                                                             |  |  |  |  |  |
| Remember Me      Log In                                                      |  |  |  |  |  |
| Register   Lost your password?<br>← Back to Pulchra City Challenges Platform |  |  |  |  |  |

5. Pēc aktivizēšanas jūs varēsiet ieiet platformā. Noklikšķiniet uz izvēlnes DASHBOARD un pieteikšanās lapā ievadiet savu pieteikšanās informāciju.

| You are now logged out.                                   |        |
|-----------------------------------------------------------|--------|
| Username or Email Address<br>demo_stakeholder<br>Password |        |
| •••••                                                     | ۲      |
| Δεν είμαι ρομπότ Γες ΑΡΤCHA<br>Απάρρητο - Όροι            |        |
| Remember Me                                               | Log In |
| Register   Lost your password?                            |        |

6. Atvērsies lapa, kurā jūs varat atrast visus rīkus, kas jums ir pieejami, lai pārvaldītu savu profilu:

a) Galvenajā informācijas paneļa izvēlnē ir sniegta informācija par:

- ielūgumiem pievienoties projektiem;
- projektu ieteikumi, kas jūs varētu varētu interesēt;
- pievienošanās pieprasījumi, kurus, iespējams, esat adresējis, lai pievienotos kādas skolas projektam;
- nodibinātā sadarbība ar skolu projektiem;

- to mediju statuss (attēli, video, saites utt.), ko esat augšupielādējis platformā (visus medijus apstiprinās vai neapstiprinās PULCHRA partneri).

| 🔞 🏦 Pulchra City Cha              | illenges Platform                          | Howdy, demo_stakeholder |
|-----------------------------------|--------------------------------------------|-------------------------|
| ② Dashboard                       | Dashboard                                  | Screen Options 🔻        |
| <ul><li>Projects</li></ul>        | Pending project invitations                |                         |
| 👗 Users                           |                                            |                         |
| <ul> <li>Collapse menu</li> </ul> | Pending project join requests              | Drag boxes here         |
|                                   | Empty!                                     |                         |
|                                   | Project Suggections                        |                         |
|                                   | demo_project join<br>by school demo_school | L                       |
|                                   | Pending connection verification            |                         |
|                                   | Empty!                                     |                         |
|                                   | Projects connected                         |                         |
|                                   | Empty!                                     |                         |
|                                   | Media pending approval                     |                         |
|                                   | Empty!                                     |                         |
|                                   | Media approved                             |                         |
|                                   | Empty!                                     |                         |
|                                   | Media declined                             |                         |
|                                   | Empty!                                     |                         |

b) Izvēlne **multivide** ļauj pārvaldīt attēlus, videoklipus, PDF utt., ko esat augšupielādējis platformā vai pievienot jaunu vienumu. Jauna vienuma pievienošana ir ļoti vienkārša, vienkārši velciet un nometiet vienumu vai atlasiet to savā datorā.

| 🖚 Dashboard                                      | Media Library                                                                         |
|--------------------------------------------------|---------------------------------------------------------------------------------------|
| 🤧 Media 🔹                                        |                                                                                       |
| <b>Library</b><br>Add New                        | Drop files to upload                                                                  |
| Projects                                         | Select Files                                                                          |
| <ul> <li>Users</li> <li>Collapse menu</li> </ul> | Maximum upload file size: 128 MB.                                                     |
|                                                  | All media items     All dates     Bulk Select   Search   Search     Mapping The Globe |

c) izvēlnē **projekti** varat redzēt to projektu sarakstu, kuriem esat pievienojies. Noklikšķiniet uz skata opcijas zem projekta nosaukuma, lai skatītu projekta lapu.

| 🕅 😤 Pulchra City Challenges Platform View Projects Howdy, demo_stakeholder |                            |             |                         |  |  |  |
|----------------------------------------------------------------------------|----------------------------|-------------|-------------------------|--|--|--|
| Dashboard     Projects                                                     |                            |             | Screen Options 🔻        |  |  |  |
| State All (2)   Publish                                                    | hed (2)   Trash (3)        |             | Search Project          |  |  |  |
| Projects Bulk Actions                                                      | ✓ Apply All dates ✓ Filter |             | 1 item                  |  |  |  |
| 🕹 Users 🗌 Title                                                            |                            | School      | Date                    |  |  |  |
| Collapse menu demo_                                                        | project                    | demo_school | Published<br>2020/10/04 |  |  |  |
| Title                                                                      |                            | School      | Date                    |  |  |  |
| Bulk Actions                                                               | ✓ Apply                    |             | 1 item                  |  |  |  |

d) Izvēlne lietotāji ļauj aizpildīt vai labot savu profilu. Jums ir iespējas pievienot/mainīt:

- lietotājvārdu;
- publiski redzamo vārdu (Jūsu vārds, kas parādīsies platformā);

- e-pasta adresi (Šī e-pasta adrese būs jūsu galvenais kontaktpunkts, tāpēc izmantojiet derīgu

un pārbaudiet to regulāri);

- paroli;

- kontaktinformāciju (pilsētu, atrašanos kartē, adresi, telefona nr., www );
- jūsu/ jūsu organizācijas aprakstu;
- izvēlēties atslēgvārdus, kas raksturo jūsu intereses;
- interesējošo pilsētas izaicinājumu.

| 🔞 者 Pulchra City Chal             | lenges Platform                           | Howdy, demo_stakeholder                                                                                                    |
|-----------------------------------|-------------------------------------------|----------------------------------------------------------------------------------------------------|
| Dashboard                         | Profile                                   |                                                                                                    |
| 9) Media                          |                                           |                                                                                                    |
| Projects                          | Nickname (required)                       | demo_stakeholder                                                                                                    |
| 🕹 Users 🗸                         | Display name publicly as                  | demo_stakeholder 🗸                                                                                                    |
| All Users                         |                                           |                                                                                                    |
| Your Profile                      | Email (required)                          | tasospolydoros@gmail.com                                                                                                    |
| <ul> <li>Collapse menu</li> </ul> |                                           | If you change this, we will send you an email at your new address to confirm it. The new address will not become<br>active until confirmed. |
|                                   |                                           |                                                                                                    |
|                                   | Website                                   |                                                                                                    |
|                                   |                                           |                                                                                                    |
|                                   | New Password                              | Generate Password                                                                                                    |
|                                   |                                           |                                                                                                    |
|                                   | Sessions                                  | Log Out Everywhere Else                                                                                                    |
|                                   |                                           | rou are only togget in at ans totation.                                                                                                    |
|                                   | ſ                                         | Rela Palated Infa                                                                                                    |
|                                   |                                           |                                                                                                    |
|                                   | Provide a brief description of            | 97 Add Media                                                                                                    |
|                                   | you / your entity (max 200<br>characters) | Paragraph ▼ B I ⊟ ∺ 46 批 ± ± Ø ⊞ X  ₩ ▼                                                                                                    |
|                                   |                                           |                                                                                                    |
|                                   |                                           | Demo_desrciption bla bla bla bla                                                                                                    |
|                                   |                                           |                                                                                                    |
|                                   |                                           |                                                                                                    |
|                                   |                                           |                                                                                                    |